## Summary

This document will provide staffs and students on how to complete the tasks.

## **Student Instructions for Student Financial Agreement**

- 1) Student logs into MyCSUEB
- 2) Click on "Classic View" then access "Student Center"

3) Student Center will display the hold and task to consent to Student Financial Agreement under the Holds and To Do List sections.

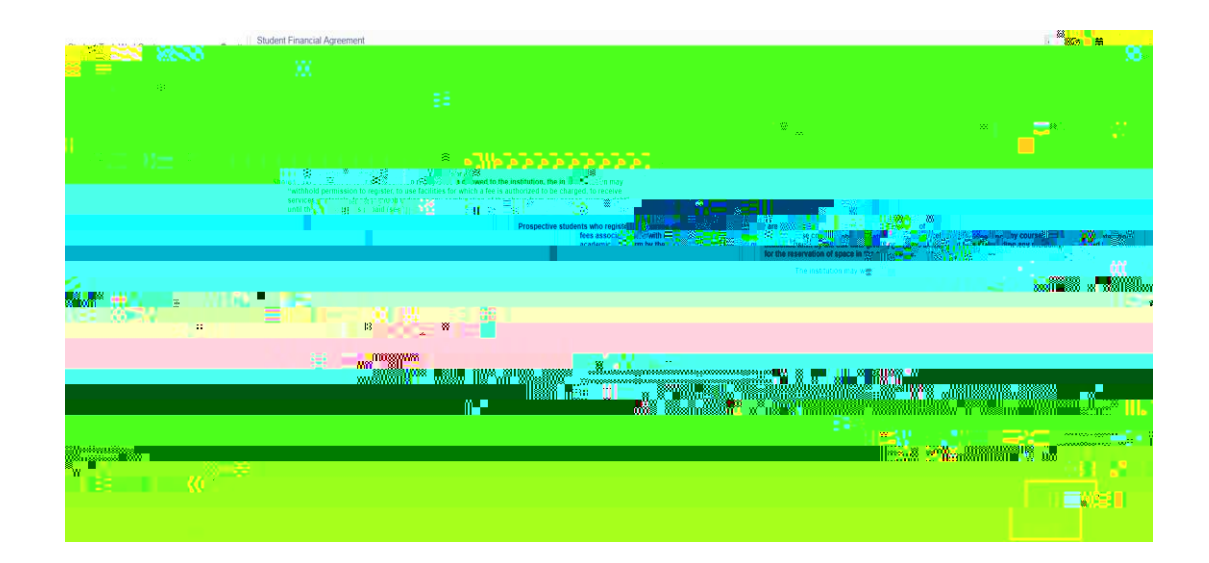

6) Student clicks on NEXT button (red box) and it will redirect them to the Task Completed page.

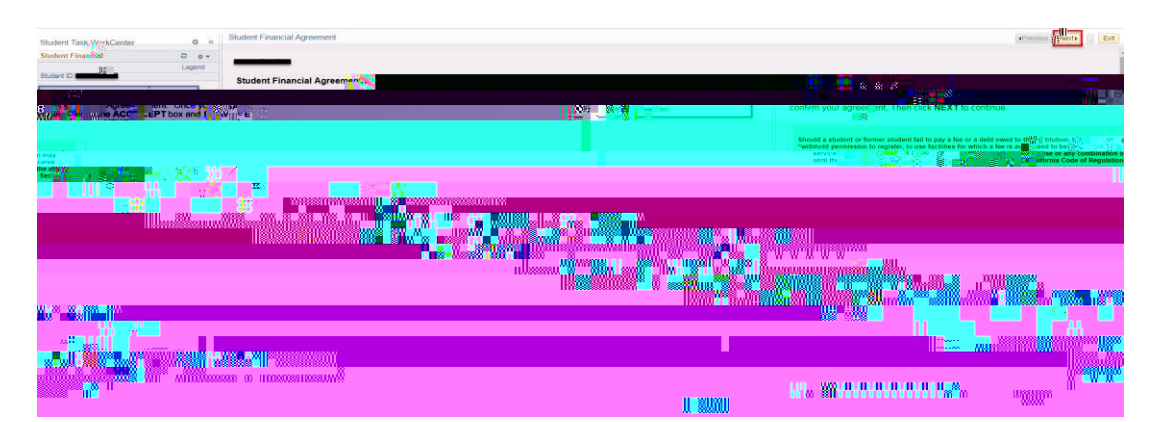

7) Student clicks on

| Student Task WorkCenter                                 | 0 «  | Student Financial Agreement                                                                                                    | Previous Next 2 Ext |
|---------------------------------------------------------|------|----------------------------------------------------------------------------------------------------|---------------------|
| C Leo                                                   |      |                                                                                                    |                     |
| cert ID                                                 | _    | TASK COMPLETED                                                                                                    |                     |
| k Pengrass                                              | _    |                                                                                                    |                     |
| * Pinancial Agreement ********************************* | _ I. | Thank you for completing the Student Financial Agreement Please select FINISH to<br>""Compare the task(s) after the Student Financial Agreement Please select FINISH to<br>Compare the task(s) after the Student Financial Agreement Please select FINISH to<br>Compare the task (s) after the Student Financial Agreement Please select FINISH to<br>Compare the task (s) after the Student Financial Agreement Please select FINISH to<br>Compare the task (s) after the Student Financial Agreement Please select FINISH to<br>Compare the task (s) after the Student Financial Agreement Please select FINISH to<br>Compare the task (s) after the Student Financial Agreement Please select FINISH to<br>Compare the task (s) after the task (s) after the Student Agreement Please select FINISH to<br>Compare the task (s) after the task (s) after the Student Agreement Please select FINISH to<br>Compare the task (s) after the task (s) after the Student Agreement Please select FINISH to<br>Compare the task (s) after the task (s) after task (s) after task (s) after task |                     |
|                                                         |      | Center.                                                                                                    |                     |

9) Student Financial Agreement's hold and task will be automatically removed from their account.

| student Cemin                                                  |                                      |                   |
|----------------------------------------------------------------|--------------------------------------|-------------------|
| ්යත කිල කියායානුක                                              | SEARCH FOR CLASSES                   | . <b>~</b> v      |
| ou have no new messages.                                       |                                      | ע ר               |
| <u></u>                                                        | SHI SHI                              | ARE MY INFORMATIC |
| Acadomics                                                      |                                      |                   |
| Sarrada<br>1985<br>Sanal<br>Myselsarkinaise<br>Andersarkinaise | (i) You are not enrolled in classes. | s.                |
| other academic V (>>>                                          | No To Do's.                          |                   |